## PATIENT PORTAL GUIDANCE

Provide the front desk with an email address. Once completed, an email from our office stating "Patient portal access information" will be sent. This email will have your login credentials. Click set up Portal Account to continue.

| vatient portal access information - Greenville Pediatric??Services |                                                                                                    |                                                  |                       |                              |  |  |
|--------------------------------------------------------------------|----------------------------------------------------------------------------------------------------|--------------------------------------------------|-----------------------|------------------------------|--|--|
| Gree<br>To:                                                        | nville Pediatric Services <r< th=""><th>no-reply@eclinicalmail.com&gt;</th><th></th><th>Mon, Mar 30, 2020 at 3:42 PM</th></r<>                                                                                                    | no-reply@eclinicalmail.com>                      |                       | Mon, Mar 30, 2020 at 3:42 PM |  |  |
|                                                                    |                                                                                                    |                                                  |                       |                              |  |  |
|                                                                    | Greenville Pediatric Servi                                                                                                    | ces                                              |                       |                              |  |  |
|                                                                    | Dear Kid5,                                                                                                    | Dear Kid5,                                       |                       |                              |  |  |
|                                                                    | We have exciting news re                                                                                                    | e have exciting news regarding your health care! |                       |                              |  |  |
|                                                                    | t you are involved in the                                                                                                    |                                                  |                       |                              |  |  |
|                                                                    | To that end, we are proud to announce that our practice now offers you the opportunity to use the power of the Web to track all aspects of your<br>health care throughout our office. The Patient Portal enables our patients to communicate with our practice easily, safely, and securely over the<br>Internet. |                                                  |                       |                              |  |  |
|                                                                    | Login Credentia                                                                                                    | als                                              |                       |                              |  |  |
|                                                                    | Login URL                                                                                                    | https://health.healow.com/gps                    |                       |                              |  |  |
|                                                                    | User ID                                                                                                    | testki0101                                       |                       |                              |  |  |
|                                                                    |                                                                                                    |                                                  | Set up Portal Account |                              |  |  |
|                                                                    |                                                                                                    |                                                  |                       |                              |  |  |
|                                                                    |                                                                                                    |                                                  |                       |                              |  |  |

At the end of this email will be a practice code "GAJGBD" that will be used to set-up your patient portal access on the HEALOW App for mobile devices.

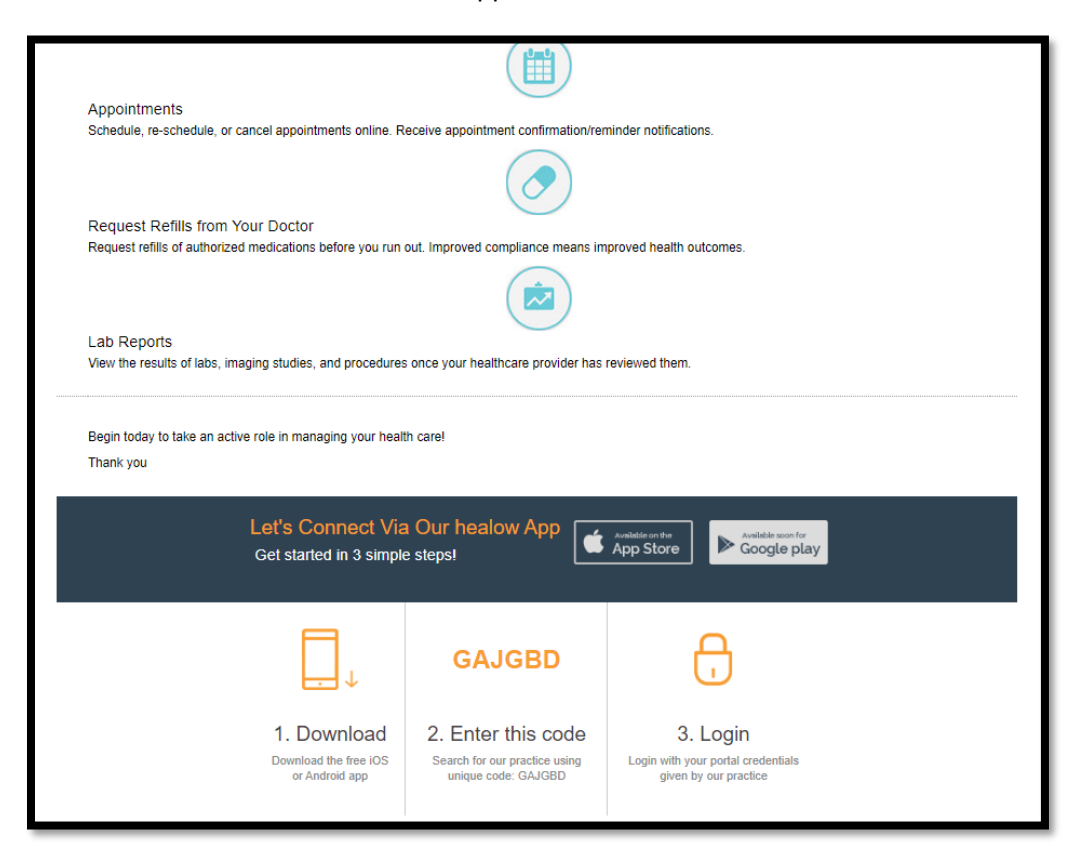

Select which phone number to receive verification code and preferred way: TEXT or VOICE. Select "Send Code"

| GROWING<br>CREENVIL<br>PEDIATROSERVICE<br>Greens IIIe - Farms IIIe - W | LE<br>Base<br>interville                                                                      | Login | Cambie a Español |
|------------------------------------------------------------------------|-----------------------------------------------------------------------------------------------|-------|------------------|
|                                                                        |                                                                                               |       |                  |
|                                                                        | @<br>***<br>•                                                                                 |       |                  |
|                                                                        | Welcome Kid5                                                                                  |       |                  |
|                                                                        | Please select the phone number and the verification code will be sent to the selected number. |       |                  |
|                                                                        | • • • • • • • • • • • • • • • • • • • •                                                       |       |                  |
|                                                                        | How would you like to receive a unique code?                                                  |       |                  |
|                                                                        | • Text 🔾 Voice                                                                                |       |                  |
|                                                                        |                                                                                               |       |                  |
|                                                                        | Cancel Send Code                                                                              |       |                  |
|                                                                        |                                                                                               |       |                  |
|                                                                        |                                                                                               |       |                  |

Enter verification code. Click "Verify"

| GROWING<br>CREEL<br>MANNEN VIALE<br>Growstille Tarastille Winderville                | Login | Cambie a Español |
|--------------------------------------------------------------------------------------|-------|------------------|
|                                                                                      |       |                  |
| Verification Code                                                                    |       |                  |
| Please enter the verification code <u>we sen</u> t to your phone<br>number *** - *** |       |                  |
| Enter code                                                                           |       |                  |
| Code is valid for 5 minutes or 6 attempts<br>Didn't receive the code?                |       |                  |
| Resend Code Please enter the verification code you received                          |       |                  |
|                                                                                      |       |                  |
|                                                                                      |       |                  |
| Cancel                                                                               |       |                  |
|                                                                                      |       |                  |
|                                                                                      |       |                  |
|                                                                                      |       |                  |

Enter New Password. Select "NEXT".

| GROWING<br>GREENVILLE<br>PEDIATRICSERVICES,Inc.<br>Greenville-Farunille-Winterville | Login to Patient Portal                                                                                                    |        |
|-------------------------------------------------------------------------------------|----------------------------------------------------------------------------------------------------|--------|
|                                                                                     |                                                                                                    |        |
| 8                                                                                   | Reset Password                                                                                                    |        |
| 0                                                                                   | Congratulations, You have authenticated yourself.<br>Please Select your new Password.<br>ReferPassword GuideLines to create secure passwords. | 2 Q    |
|                                                                                     | New Password                                                                                                    |        |
|                                                                                     | Confirm New Password                                                                                                    |        |
| 3                                                                                   |                                                                                                    |        |
| 1                                                                                   |                                                                                                    | 4 - Qu |
|                                                                                     | Cancel                                                                                                    | 3 14   |
|                                                                                     |                                                                                                    |        |

Create Security Question and Answer. Select "NEXT".

| GROWING<br>with<br>CREENVILLI<br>PEDIATRICSERVICES,In<br>Greenville-Farmville-Winte | gin to Patient Portal                                                            |  |
|-------------------------------------------------------------------------------------|----------------------------------------------------------------------------------|--|
|                                                                                     |                                                                                  |  |
|                                                                                     | Select security question below. This question will help us verify your identity. |  |
|                                                                                     | Customize your security question.<br>Security Question                           |  |
|                                                                                     | Answer                                                                           |  |
|                                                                                     |                                                                                  |  |
|                                                                                     | Cancel Next                                                                      |  |
|                                                                                     |                                                                                  |  |

Review and select "Agree & Next".

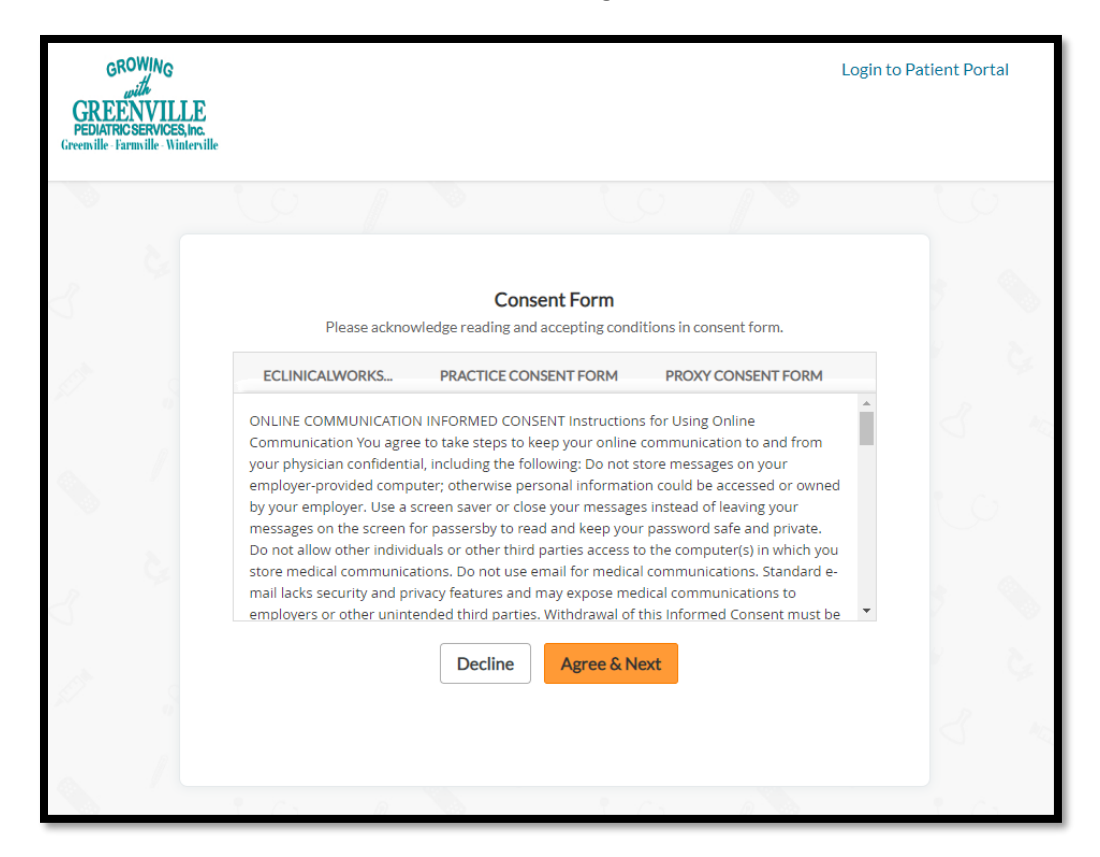

Check the box next to "I Have Read The Consent Form And The Above Information". Select "Agree".

| GROWING<br>with<br>CREENVILLE<br>PEDIATRICSERVICES, Inc.<br>Greenville Farmville Winterville |                                                                                                    |                                                                                                    |                                                                                                    | Login to Patient Portal |
|----------------------------------------------------------------------------------------------|----------------------------------------------------------------------------------------------------|----------------------------------------------------------------------------------------------------|----------------------------------------------------------------------------------------------------|-------------------------|
|                                                                                              |                                                                                                    |                                                                                                    |                                                                                                    |                         |
| 14<br>15                                                                                     | Please ackno                                                                                                    | Consent Form<br>wledge reading and accepting con                                                                                                    | ditions in consent form.                                                                                                    |                         |
| 1. 1                                                                                         | ECLINICALWORKS                                                                                                    | PRACTICE CONSENT FORM                                                                                                    | PROXY CONSENT FORM                                                                                                    |                         |
|                                                                                              | Greenville Pediatric Servi<br>Greenville Pediatric Servi<br>patients. The patient por<br>secure web portal is a wa<br>communicate non-urgen<br>service include: • Ability t<br>Records • Limited Health<br>Message to Health Care | ces, inc. Patient Portal Consent Wil<br>ces provides this site for the exclu<br>tal is designed to enhance patient<br>ay to view certain health information<br>ti information with our staff. Some<br>o view and _update demographic<br>Summary after your visit • Medica<br>Team TYPES OF ONLINE COMMUN | HAT IS THE PATIENT PORTAL?<br>sive use of its established<br>- provider communication. The<br>on for your child and<br>of the features offered with thi<br>information - Immunization<br>tion Refill Requests - Send a<br>ICATION/MESSAGING: Online | s                       |
| 5                                                                                            | communications should<br>If you have an emergence                                                                                                    | never be used for emergency com<br>v or an urgent request, you should                                                                                                    | munications or urgent request:<br>I contact your physician via                                                                                                    | 5.                      |
|                                                                                              | I Have Read The Conse                                                                                                    | ent Form And The Above Information                                                                                                    | 2                                                                                                    |                         |

Check the box next to "I, The Patient's Proxy, Have Read The Consent Form And The Above Information And I Accept The Conditions". Select "Agree".

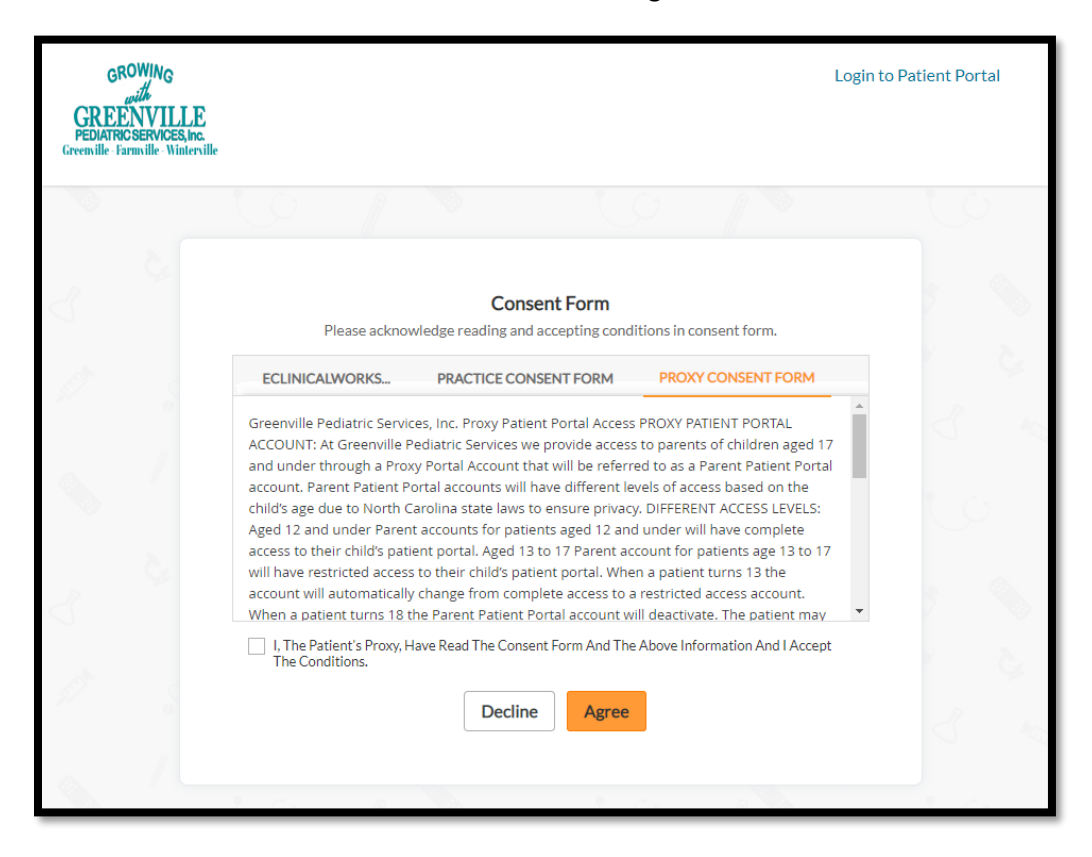

You now have access to the patient portal.

| GROWING<br>CREATE<br>PEDATONIVIES INC.<br>Grevenille Farmuille Winderville                                                                                                    |                                                               |                           |  |  |  |
|----------------------------------------------------------------------------------------------------|---------------------------------------------------------------|---------------------------|--|--|--|
|                                                                                                    | 💮 Home 🙁 Welcome Kid5 🌐 Cambie a Español 다 Practice Details 🤟 | ( <sup>1</sup> ) Sign Out |  |  |  |
| ><br>Dashboard                                                                                                    | Hi Kid5,                                                      |                           |  |  |  |
| My Account                                                                                                    |                                                               |                           |  |  |  |
| Messages                                                                                                    |                                                               |                           |  |  |  |
| +<br>Medical Records                                                                                                    |                                                               |                           |  |  |  |
| 4ppointments                                                                                                    |                                                               |                           |  |  |  |
| (The second second seco |                                                               |                           |  |  |  |
| Trackers                                                                                                    |                                                               |                           |  |  |  |
|                                                                                                    |                                                               |                           |  |  |  |
|                                                                                                    |                                                               |                           |  |  |  |